# Schedule Settings: Job On Hold Reason

Whenever a job is put on hold, indicate the reason for this for better communication, monitoring and follow-up. For uniformity and ease of documentation and report generation, create a set of **Job on Hold Reasons** that are to be used when pausing a job.

To create and manage Job on Hold Reasons, go to Settings > Scheduling > Job Hold Reasons.

| IndusTrack M.    | AP | CUSTOMER | ESTIMATES    | SCHEDULE          | INVOICES | TIMESHEET | SNOWTRACK | P.O. | REPORTS |                              | 215 🗘 🗘 🔅          |
|------------------|----|----------|--------------|-------------------|----------|-----------|-----------|------|---------|------------------------------|--------------------|
| H Inventory      |    | ٢        |              |                   |          |           |           |      |         |                              |                    |
| PriceBooks       |    | < r      | Reason       |                   |          |           |           |      |         |                              | Show In Mobile App |
| 🗎 Scheduling     | -  | (        | Customer no  | ot available      |          |           |           |      |         |                              |                    |
| General settings |    | 0        | Permit not r | eleased           |          |           |           |      |         |                              |                    |
|                  |    | 0        | Unable to pr | ocess payment     |          |           |           |      |         |                              |                    |
| Task Templates   |    | 0        | Customer re  | quest             |          |           |           |      |         |                              |                    |
| Job Templates    |    | (        | Materials/Pa | rts not available |          |           |           |      |         |                              |                    |
| Service Types    |    |          |              |                   |          |           |           |      |         | ltems per page: 15 ▼ 1 – 5 c | rs I< < >>I        |
| Job hold reasons | -  |          |              |                   |          |           |           |      |         |                              |                    |
| Imesheet         |    | ¢        |              |                   |          |           |           |      |         |                              |                    |
| Client           |    | <        |              |                   |          |           |           |      |         |                              |                    |

The page defaults to the list of Job on Hold reasons that have already been created, presented in table format. This is also the page where these reasons are created, edited and deleted.

| IndusTrack MAP   | CUSTOMER | R ESTIMATES   | SCHEDULE          | INVOICES | TIMESHEET | SNOWTRACK | P.O. | REPORTS |                 |                 | 215          | <b>7 0 \$</b> 8           |
|------------------|----------|---------------|-------------------|----------|-----------|-----------|------|---------|-----------------|-----------------|--------------|---------------------------|
| He Inventory     | ۲        |               |                   |          |           |           |      |         |                 |                 |              | ACTIONS -                 |
| PriceBooks       | ۲.       |               |                   |          |           |           |      |         |                 |                 |              | Actions +                 |
| Scheduling       | ~        | Customer no   | t available       |          |           |           |      |         |                 |                 | Show In Mobi | іе Арр                    |
| General settings |          | Permit not re | eleased           |          |           |           |      |         |                 |                 |              |                           |
| Task Templates   |          | Unable to pr  | ocess payment     |          |           |           |      |         |                 |                 |              |                           |
| Job Templates    |          | Materials/Pa  | rts not available |          |           |           |      |         |                 |                 |              |                           |
| Service Types    |          |               |                   |          |           |           |      |         | ltems per page: | 15 🔻 1 - 5 of 5 | < <          | $\rightarrow \rightarrow$ |
| Job hold reasons |          |               |                   |          |           |           |      |         |                 |                 |              |                           |
| O Timesheet      | ٠        |               |                   |          |           |           |      |         |                 |                 |              |                           |
| Client           | ٢        |               |                   |          |           |           |      |         |                 |                 |              |                           |

## Job On Hold Reasons List/Table

The table has 2 columns:

- Reason The hold reasons.
- Show in Mobile App The checkboxes show if the reason is an option that can be selected by field employees using the mobile app or not.

| IndusTrack      | MAP | CUSTOMER | ESTIMATES    | SCHEDULE           | INVOICES | TIMESHEET | SNOWTRACK | P.O. | REPORTS |                    | E              | 🖷 🗅 🚯 💠 🔞                 |
|-----------------|-----|----------|--------------|--------------------|----------|-----------|-----------|------|---------|--------------------|----------------|---------------------------|
| H Inventory     |     | ٢        |              |                    |          |           |           |      |         |                    |                | 1.5710115                 |
| PriceBooks      |     | <        |              |                    |          |           |           |      |         |                    |                | ACTIONS +                 |
|                 |     |          | Reason       |                    |          |           |           |      |         |                    | Show In        | Mobile App                |
| Scheduling      |     | ~        | Customer no  | ot available       |          |           |           |      |         |                    |                |                           |
| General setting | (s  |          | Permit not n | eleased            |          |           |           |      |         |                    |                |                           |
|                 |     |          | Unable to pr | rocess payment     |          |           |           |      |         |                    |                |                           |
| Task Templates  | 5   |          | Customer re  | quest              |          |           |           |      |         |                    |                |                           |
| Job Templates   |     |          | Materials/Pa | arts not available |          |           |           |      |         |                    |                |                           |
| Service Types   |     |          |              |                    |          |           |           |      |         | items per page: 19 | ▼ 1-5 of 5   < | $\langle \rangle \rangle$ |
| Job hold reason | ns  |          |              |                    |          |           |           |      |         |                    |                |                           |
| O Timesheet     |     | <        |              |                    |          |           |           |      |         |                    |                |                           |

#### Sort the Reasons List

Click on the header to alphabetically sort the list or to group the reasons shown (or not shown) in the mobile app.

| IndusTrack      | MAP | CUSTOME | R ESTIMATES  | SCHEDULE           | INVOICES | TIMESHEET | SNOWTRACK | P.O. | REPORTS |                                 | 2 <u>15</u> 🖵 🕢 💠 🤇  |
|-----------------|-----|---------|--------------|--------------------|----------|-----------|-----------|------|---------|---------------------------------|----------------------|
| H Inventory     |     | ۲       |              |                    |          |           |           |      |         |                                 | ACTIONS -            |
| PriceBooks      |     | ٠       |              |                    |          |           |           |      |         |                                 | Herioris -           |
| A Schoduling    |     | ×       | Reason       |                    |          |           |           |      |         |                                 | Show In Mobile App 🕈 |
| E Schedding     |     |         | Materials/Pa | arts not available |          |           |           |      |         |                                 |                      |
| General setting | gs  |         | Customer n   | ot available       |          |           |           |      |         |                                 |                      |
|                 |     |         | Permit not r | released           |          |           |           |      |         |                                 |                      |
| Task Template   | 5   |         | Unable to p  | rocess payment     |          |           |           |      |         |                                 |                      |
| Job Templates   |     |         | Customer re  | equest             |          |           |           |      |         |                                 |                      |
| Service Types   |     |         |              |                    |          |           |           |      |         | Items per page: 15 💌 1 – 5 of 5 | i ( <                |
| Job hold reaso  | ns  |         |              |                    |          |           |           |      |         |                                 |                      |
| O Timesheet     |     | ٢       |              |                    |          |           |           |      |         |                                 |                      |

#### List Per page

Select the number of hold reasons to be displayed per page. Options to choose from are 15, 25, and 50. Use the Previous and Next buttons to move from one page to another (if there is more than one page).

| IndusTrack                                                                                                    | MAP | CUSTOMER | ESTIMATES    | SCHEDULE           | INVOICES | TIMESHEET | SNOWTRACK | P.O. | REPORTS | 21 <u>5</u> 🗘 😯 🔅                         |
|----------------------------------------------------------------------------------------------------|-----|----------|--------------|--------------------|----------|-----------|-----------|------|---------|-------------------------------------------|
| 🗮 Inventory                                                                                                    |     | <        |              |                    |          |           |           |      |         |                                           |
| PriceBook                                                                                                    | s   | <        |              |                    |          |           |           |      |         | ACTIONS +                                 |
|                                                                                                    |     |          | Reason       |                    |          |           |           |      |         | Show In Mobile App 🕈                      |
| Scheduling                                                                                                    | S   | ~        | Materials/Pa | arts not available |          |           |           |      |         |                                           |
| General settin                                                                                                    | gs  |          | Customer n   | ot available       |          |           |           |      |         |                                           |
|                                                                                                    |     |          | Permit not r | released           |          |           |           |      |         | State                                     |
| Task Template                                                                                                    | 25  |          | Unable to p  | rocess payment     |          |           |           |      |         | <u>_</u>                                  |
| Job Templates                                                                                                    |     |          | Customer re  | equest             |          |           |           |      |         |                                           |
| Service Types                                                                                                    |     |          |              |                    |          |           |           |      |         | Items per page: 15 ▼ 1 - 5 of 5   < < > > |
| Job hold reaso                                                                                                    | ons |          |              |                    |          |           |           |      |         |                                           |
| Image of the second second |     | ĸ        |              |                    |          |           |           |      |         |                                           |
| Client                                                                                                    |     |          |              |                    |          |           |           |      |         |                                           |

#### **Actions Button**

Use this button to create or delete a hold reason.

| IndusTrack N     | ИАР | CUSTOMER | ESTIMATES     | SCHEDULE          | INVOICES | TIMESHEET | SNOWTRACK | P.O. | REPORTS | 28 <u></u> 🖓 🖓 🏟 🕲                        |
|------------------|-----|----------|---------------|-------------------|----------|-----------|-----------|------|---------|-------------------------------------------|
| H Inventory      |     | ¢        |               |                   |          |           |           |      |         |                                           |
| PriceBooks       |     | ¢        |               |                   |          |           |           |      |         | ACTIONS +                                 |
|                  |     |          | Reason        |                   |          |           |           |      |         | Show In Mobile App 🛧                      |
| Scheduling       |     | ~        | Materials/Par | rts not available |          |           |           |      |         |                                           |
| General settings |     |          | Customer no   | t available       |          |           |           |      |         |                                           |
|                  |     |          | Permit not re | eleased           |          |           |           |      |         |                                           |
| Task Templates   |     |          | Unable to pro | ocess payment     |          |           |           |      |         |                                           |
| Job Templates    |     |          | Customer rec  | quest             |          |           |           |      |         |                                           |
| Service Types    |     |          |               |                   |          |           |           |      |         | Items per page: 15 ▼ 1 - 5 of 5   < < > > |
| Job hold reasons |     |          |               |                   |          |           |           |      |         |                                           |
| O Timesheet      |     | <        |               |                   |          |           |           |      |         |                                           |

# Create a Job On Hold Reason

To create a new hold reason, go to the Actions button. Click on it and select + Add New from the drop-down.

| IndusTrack MAP   | CUSTOME | R ESTIMATES   | SCHEDULE          | INVOICES | TIMESHEET | SNOWTRACK | P.O. | REPORTS |                        | <b>215</b> 🖓 😯 🔅 🙁 |
|------------------|---------|---------------|-------------------|----------|-----------|-----------|------|---------|------------------------|--------------------|
| 🗮 Inventory      | ٢       |               |                   |          |           |           |      |         | _                      |                    |
| PriceBooks       | ٢       | _             |                   |          |           |           |      |         |                        | ACTIONS -          |
| Scheduling       | •       | □ Reason ↓    |                   |          |           |           |      |         |                        | Shi - Add new      |
|                  |         | Parts pricing |                   |          |           |           |      |         |                        | ✓ Delete           |
| General settings |         | Customer no   | o<br>at available |          |           |           |      |         |                        |                    |
| Task Templates   |         | 0             |                   |          |           |           |      |         | Items per page: 15 💌 1 | -3 of 3   < < > >  |
| Job Templates    |         |               |                   |          |           |           |      |         |                        |                    |
| Service Types    |         |               |                   |          |           |           |      |         |                        |                    |
| Job hold reasons |         |               |                   |          |           |           |      |         |                        |                    |
| O Timesheet      | ٢       |               |                   |          |           |           |      |         |                        |                    |
| Client           | ٢       |               |                   |          |           |           |      |         |                        |                    |

Fill in the Job on Hold Reason details on the Add Tag window.

| IndusTrack MAP   | CUSTOMER | ESTIMATES     | SCHEDULE I | VOICES | TIMESHEET         | SNOWTRACK    | P.O. | REPORTS |             |               | eri 🗅 🖸 🗧          | ¢ |
|------------------|----------|---------------|------------|--------|-------------------|--------------|------|---------|-------------|---------------|--------------------|---|
| He Inventory     | <        |               |            |        |                   |              |      |         |             |               |                    |   |
| PriceBooks       | ¢        |               |            |        |                   |              |      |         |             |               | ACTIONS            | - |
| A                |          | 🗌 Reason 🖌    |            |        |                   |              |      |         |             |               | Show In Mobile App |   |
| Scheduling       | Ť        | Parts pricing |            |        |                   |              |      |         |             |               |                    |   |
| General settings |          | Parts ordered |            |        |                   |              |      |         |             |               |                    |   |
| Task Tomplator   |          | Customer not  | available  |        |                   |              |      |         |             |               |                    |   |
| rask remplates   |          |               | Add Tag    |        |                   |              |      |         | х           | er page: 15 🔻 | 1-3 of 3   < < > > |   |
| Job Templates    |          |               |            |        |                   |              |      |         |             |               |                    |   |
| Service Types    |          |               | Hold Reas  | on:    |                   |              |      |         |             |               |                    |   |
| Job hold reasons |          |               |            | 🗌 Sho  | ow hold reason ir | n Mobile App |      |         |             |               |                    |   |
| • Timesheet      | ¢        |               |            |        |                   |              |      |         |             |               |                    |   |
| -                |          |               |            |        |                   |              |      |         | SAVE CANCEL |               |                    |   |
| Client           | <        |               |            |        |                   |              |      |         |             |               |                    |   |
| 2 Integrations   | <        |               |            |        |                   |              |      |         |             |               |                    |   |

• Key in the reason on the Hold Reason field.

| IndusTrack MAP   | CUSTOM | R ESTIMATES S    | CHEDULE INVOICE | S TIMESHEET         | SNOWTRACK     | P.O. | REPORTS |             |               | 21      | 🤹 🖵 🛛 🎄 🕲                           |
|------------------|--------|------------------|-----------------|---------------------|---------------|------|---------|-------------|---------------|---------|-------------------------------------|
| Max Inventory    | <      |                  |                 |                     |               |      |         |             |               |         | _                                   |
| PriceBooks       | ¢      |                  |                 |                     |               |      |         |             |               |         | ACTIONS -                           |
| Scheduling       | ~      | Reason 🖌         |                 |                     |               |      |         |             |               | Show In | Mobile App                          |
| Concert and an   |        | Parts pricing    |                 |                     |               |      |         |             |               |         |                                     |
| General settings |        | Customer not ava | ilable          |                     |               |      |         |             |               |         |                                     |
| Task Templates   |        | 100              | Add Tag         |                     |               |      |         |             | er page: 15 👻 |         | $\langle \rightarrow \rightarrow  $ |
| Job Templates    |        |                  |                 |                     |               |      |         |             |               |         |                                     |
| Service Types    |        |                  | Hold Reason:    | Unable to process p | ayment        |      |         |             |               |         |                                     |
| Job hold reasons |        |                  |                 | Show hold reason    | in Mobile App |      |         |             |               |         |                                     |
| 0 Transform      |        |                  |                 |                     |               |      |         |             |               |         |                                     |
| • Timesneet      | ,      |                  |                 |                     |               |      |         | SAVE CANCEL |               |         |                                     |
| Client           | <      |                  |                 | _                   | _             |      | _       |             |               |         |                                     |
| ₿ Integrations   | <      |                  |                 |                     |               |      |         |             |               |         |                                     |
| Form settings    | ¢      |                  |                 |                     |               |      |         |             |               |         |                                     |

• Click the check box below the reason to allow the Field Employees to see this from their mobile app. The reason will not be included in the list of options to choose from if this is left unticked.

| IndusTrack       | MAP | CUSTOMER | ESTIMATES     | SCHEDULE                                                                                                    | INVOICES | TIMESHEET            | SNOWTRACK    | P.O. | REPORTS |      |      |          |   | 2       | â 🗅    | 0 0 | 0 |
|------------------|-----|----------|---------------|----------------------------------------------------------------------------------------------------|----------|----------------------|--------------|------|---------|------|------|----------|---|---------|--------|-----|---|
| 📓 Inventory      |     | <        |               |                                                                                                    |          |                      |              |      |         |      |      |          |   |         |        |     |   |
| PriceBooks       |     | ¢        |               |                                                                                                    |          |                      |              |      |         |      |      |          |   |         |        |     |   |
| Coherduline      |     |          | 🔄 Reason 🖌    |                                                                                                    |          |                      |              |      |         |      |      |          |   | Show In | Mobile | Арр |   |
| Boneduning       |     |          | Parts pricing |                                                                                                    |          |                      |              |      |         |      |      |          |   |         |        |     |   |
| General settings | 5   |          | Parts ordered | e de la companya de la companya de la |          |                      |              |      |         |      |      |          |   |         |        |     |   |
|                  |     |          | Customer no   | t available                                                                                                    |          |                      |              |      |         |      |      |          |   |         |        |     |   |
| Task Templates   |     |          |               |                                                                                                    |          |                      |              |      |         |      | er   | page: 15 | Ŧ |         |        |     |   |
| Job Templates    |     |          |               | Add Tag                                                                                                    |          |                      |              |      |         |      | ×    |          |   |         |        |     |   |
| Service Types    |     |          |               | Hold R                                                                                                    | eason:   | Unable to process pa | ayment       |      |         |      |      |          |   |         |        |     |   |
| Job hold reasons | s   |          |               |                                                                                                    |          | Show hold reason i   | n Mobile App |      |         |      | - 1  |          |   |         |        |     |   |
| C Timesheet      |     | ¢        |               |                                                                                                    |          | $\overline{}$        |              |      |         |      |      |          |   |         |        |     |   |
| E Client         |     | <        |               |                                                                                                    | _        |                      |              | _    | _       | SAVE | NLEL |          |   |         |        |     |   |
| Ø Integrations   |     | ¢        |               |                                                                                                    |          |                      |              |      |         |      |      |          |   |         |        |     |   |
|                  |     |          |               |                                                                                                    |          |                      |              |      |         |      |      |          |   |         |        |     |   |

Save the new hold reason. This will be added to the list of Job on Hold Reasons.

| IndusTrack MAP   | CUSTOM | ER ESTI | IMATES       | SCHEDULE     | INVOICES | TIMESHEET | SNOWTRACK | P.O. | REPORTS |                      |                | 215     | 20     | \$ 3 |
|------------------|--------|---------|--------------|--------------|----------|-----------|-----------|------|---------|----------------------|----------------|---------|--------|------|
| H Inventory      | ٢      |         |              |              |          |           |           |      |         |                      |                |         |        |      |
| PriceBooks       | <      | _       |              |              |          |           |           |      |         |                      |                |         | Action |      |
| Constant         |        | Rei     | ason 🕹       |              |          |           |           |      |         |                      | Show           | In Mobi | le App | _    |
| E Scheduling     |        | Un Un   | nable to pro | cess payment |          |           |           |      |         |                      |                |         |        |      |
| General settings |        | Pa      | arts pricing |              |          |           |           |      |         |                      |                |         |        |      |
|                  |        | Pa      | arts ordered |              |          |           |           |      |         |                      |                |         |        |      |
| Task Templates   |        | Cu      | ustomer not  | available    |          |           |           |      |         |                      |                |         |        |      |
| Job Templates    |        |         |              |              |          |           |           |      |         | items per page: 15 📼 | 1 - 4 of 4   < | <       | >      | >    |
| Service Types    |        |         |              |              |          |           |           |      |         |                      |                |         |        |      |
| Job hold reasons |        |         |              |              |          |           |           |      |         |                      |                |         |        |      |
|                  |        |         |              |              |          |           |           |      |         |                      |                |         |        |      |
| O Timesheet      | <      |         |              |              |          |           |           |      |         |                      |                |         |        |      |

## Update/Edit a Job On Hold Reason

215. 🖵 😯 🌼 🤇 IndusTrack MAP CUSTOMER ESTIMATES SCHEDULE INVOICES TIMESHEET P.O. REPORTS 📇 ir ACTIONS + 🗌 Reason 🕹 Sho w In Mobile App Scheduling Unable to process payment Parts pricing Parts ordered Task Template Customer not available 1 Items per page: 15 💌 |< Job Template Service Type: 0

Find the hold reason to be updated from the list. Click on it to open this in **Edit** mode.

Update the details from the Edit Tag window as needed. Once done, **Save** the changes.

| IndusTrack       | MAP | CUSTOMER | ESTIMATES     | SCHEDULE     | INVOICES | TIMESHEET             | SNOWTRACK     | P.O. | REPORTS |             |               |                | 21 <u>3</u> 🖵 😯 🌼 🙁       |
|------------------|-----|----------|---------------|--------------|----------|-----------------------|---------------|------|---------|-------------|---------------|----------------|---------------------------|
| 🗮 Inventory      |     | <        |               |              |          |                       |               |      |         |             |               |                | _                         |
| PriceBooks       |     | ĸ        |               |              |          |                       |               |      |         |             |               |                | ACTIONS +                 |
|                  |     |          | 🗌 Reason 🕹    |              |          |                       |               |      |         |             |               | Show I         | n Mobile App              |
| Scheduling       |     | č        | Unable to pro | cess payment |          |                       |               |      |         |             |               |                |                           |
| General settings | s   |          | Parts pricing |              |          |                       |               |      |         |             |               |                |                           |
|                  |     |          | Parts ordered |              |          |                       |               |      |         |             |               |                |                           |
| lask lemplates   |     |          | Customer not  | Edit Tag     |          |                       |               |      |         | ×           |               |                |                           |
| Job Templates    |     |          |               | Laic rug     |          |                       |               |      |         | ^           | er page: 15 💌 | 1 - 4 of 4   < | $\langle \rangle \rangle$ |
| Service Types    |     |          |               | Hold Re      | ason: N  | faterials/Parts not a | available     |      |         |             |               |                |                           |
| Job hold reason: | 15  |          |               |              |          | Show hold reason i    | in Mobile App |      |         |             |               |                |                           |
| C Timesheet      |     | <        |               |              |          |                       |               |      |         |             |               |                |                           |
| E Client         |     | ¢        |               |              |          |                       |               |      |         | SAVE CANCEL |               |                |                           |
| 2 Integrations   | s   | <        |               |              |          |                       |               |      |         |             |               |                |                           |
| 🖽 Form setting   | gs  | <        |               |              |          |                       |               |      |         |             |               |                |                           |

# Delete a Job On Hold Reason

Delete a hold reason that is no longer in use or was created in error. It is wise to exercise caution when using this function. Deleting a reason may have an effect on other functions, settings or data.

Find the hold reason to be deleted from the list. Tick the checkbox to its left.

| IndusTrack MAP   | CUS | TOMER | ESTIMATES     | SCHEDULE          | INVOICES | TIMESHEET | SNOWTRACK | P.O. | REPORTS |                      | 215 🖓 🖓 🏟          | ۷ |
|------------------|-----|-------|---------------|-------------------|----------|-----------|-----------|------|---------|----------------------|--------------------|---|
| H Inventory      |     |       |               |                   |          |           |           |      |         |                      |                    |   |
| PriceBooks       |     |       |               |                   |          |           |           |      |         |                      | ACTIONS            | • |
| Cabadulian       |     |       | Reason        |                   |          |           |           |      |         |                      | Show In Mobile App |   |
| in scheduling    |     |       | Customer no   | ot available      |          |           |           |      |         |                      |                    | 4 |
| General settings |     | Ŀ     | Permit not re | eleased           |          |           |           |      |         |                      |                    |   |
| Task Templates   |     |       | Unable to pr  | ocess payment     |          |           |           |      |         |                      |                    |   |
| Job Tomolatos    |     |       | Parts pricing | quest             |          |           |           |      |         |                      |                    |   |
| Job remplates    |     |       | Materials/Pa  | rts not available |          |           |           |      |         |                      |                    |   |
| Service Types    |     |       |               |                   |          |           |           |      |         | items per page: 15 👻 | -6 of 6   < < > >  | 1 |
| Job hold reasons |     |       |               |                   |          |           |           |      |         |                      |                    |   |
|                  |     |       |               |                   |          |           |           |      |         |                      |                    |   |
| Imesheet         |     |       |               |                   |          |           |           |      |         |                      |                    |   |
| Client           |     |       |               |                   |          |           |           |      |         |                      |                    |   |

• To delete multiple hold reasons, tick the checkboxes to the left of all. If all items will be deleted, just tick the checkbox of the Name header.

| IndusTrack MAP   | CUSTOMER   | ESTIMATES      | SCHEDULE         | INVOICES | TIMESHEET | SNOWTRACK | P.O. | REPORTS | 📷 🗅 🚯 🔅 🕲                                 |
|------------------|------------|----------------|------------------|----------|-----------|-----------|------|---------|-------------------------------------------|
| 🗮 Inventory      | ٠          |                |                  |          |           |           |      |         |                                           |
| PriceBooks       | < <b>Г</b> | _              |                  |          |           |           |      |         | ACTIONS +                                 |
| Coheduling       |            | Reason         |                  |          |           |           |      |         | Show In Mobile App                        |
| E scheduling     |            | Customer not   | available        |          |           |           |      |         |                                           |
| General settings |            | Permit not rel | eased            |          |           |           |      |         | G                                         |
|                  |            | Unable to pro  | cess payment     |          |           |           |      |         | $\checkmark$                              |
| Task Templates   |            | Customer req   | uest             |          |           |           |      |         |                                           |
| Job Templates    |            | Parts pricing  |                  |          |           |           |      |         |                                           |
|                  |            | Materials/Part | ts not available |          |           |           |      |         |                                           |
| Service Types    |            |                |                  |          |           |           |      |         | ltems per page: 15. ▼ 1 – 6 of 6  < < > > |
| Job hold reasons |            |                |                  |          |           |           |      |         |                                           |
| Timesheet        | <          |                |                  |          |           |           |      |         |                                           |

Go to the **Actions** button and select **Delete**.

| IndusTrack M     | AP | CUSTOMER | ESTIMATES     | SCHEDULE          | INVOICES | TIMESHEET | SNOWTRACK | P.O. | REPORTS | 2 <u>9</u> 🗘 🗘 🔅                         |
|------------------|----|----------|---------------|-------------------|----------|-----------|-----------|------|---------|------------------------------------------|
| 🗮 Inventory      |    | ٠        |               |                   |          |           |           |      |         |                                          |
| PriceBooks       |    | <        |               |                   |          |           |           |      |         | ACTIONS +                                |
|                  |    |          | Reason        |                   |          |           |           |      |         | She + Add new                            |
| ■ Scheduling     |    | Č (      | Customer no   | ot available      |          |           |           |      |         | Delete                                   |
| General settings |    | (        | Permit not n  | eleased           |          |           |           |      |         |                                          |
|                  |    | (        | Unable to pr  | ocess payment     |          |           |           |      |         |                                          |
| Task Templates   |    | (        | Customer re   | quest             |          |           |           |      |         | ✓                                        |
| Job Templates    |    | (        | Parts pricing |                   |          |           |           |      |         | <b></b>                                  |
|                  |    | (        | Materials/Pa  | rts not available |          |           |           |      |         |                                          |
| Service Types    |    |          |               |                   |          |           |           |      |         | Items per page: 15 ▼ 1 – 6 of 6  < < > > |
| Job hold reasons |    |          |               |                   |          |           |           |      |         |                                          |
| O Timesheet      |    | <        |               |                   |          |           |           |      |         |                                          |

A warning window will come up. Click the Yes button to continue with the deletion and Cancel to abandon the action.

| Warning!                                       |        |     |  |  |  |  |  |  |  |  |
|------------------------------------------------|--------|-----|--|--|--|--|--|--|--|--|
| Do You really want to delete selected item(s)? |        |     |  |  |  |  |  |  |  |  |
|                                                | CANCEL | YES |  |  |  |  |  |  |  |  |

The hold reason will be removed from the list.